# **Statically Indeterminate Frame Analysis**

# Title

Statically indeterminate structural analysis for a No-Sway Rigid Jointed Frame

### Description

A rigid-jointed, two-bay rectangular frame is pinned at supports A, D and E and carries loading as indicated in Figure below. Given that supports D and E settle by 3 mm and 2 mm respectively and that  $EI=102.5\times10^3$  kNm<sup>2</sup>;

i) sketch the bending moment diagram and determine the support reactions,

ii) sketch the deflected shape (assuming axially rigid members) and compare with the shape of the bending moment diagram (the reader should check the answer using a computer analysis solution).

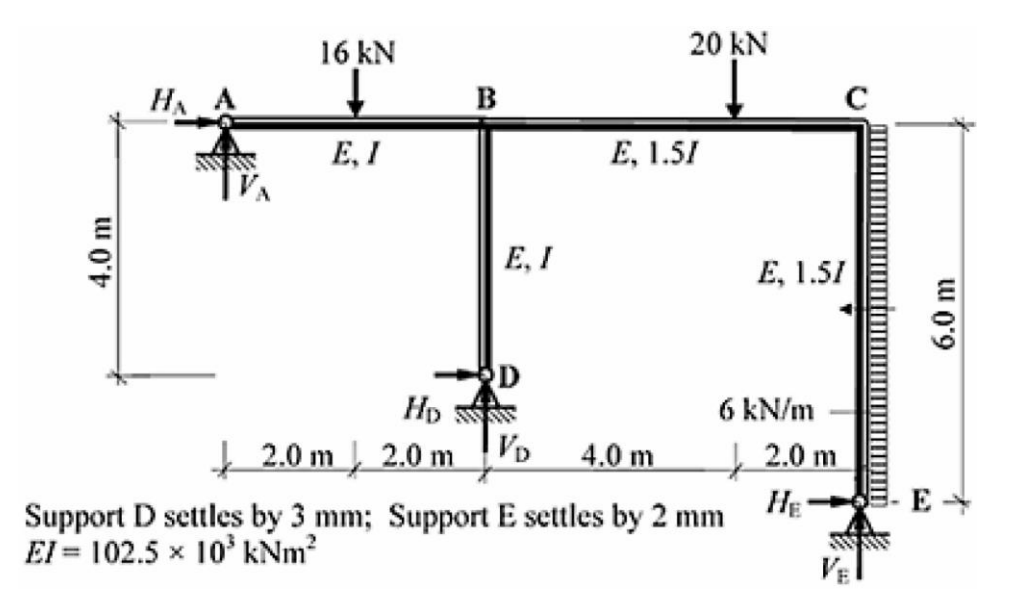

Structural geometry and analysis model

## **Finite Element Modelling:**

Analysis Type: 2-D static analysis (X-Z plane)
 Step 1: Go to File>New Project and then go to File>Save to save the project with any name

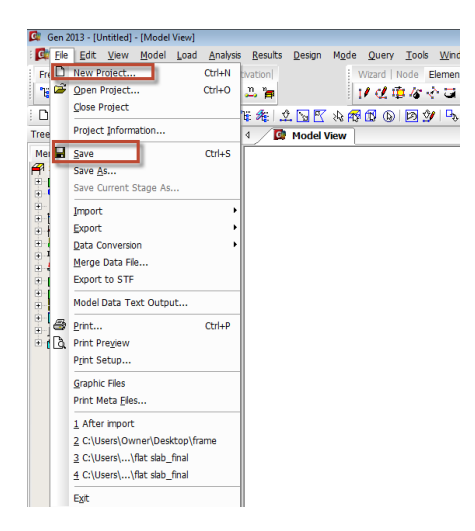

Step 2: Go to Model>Structure Type to set the analysis mode to 2D (X-Z plane)

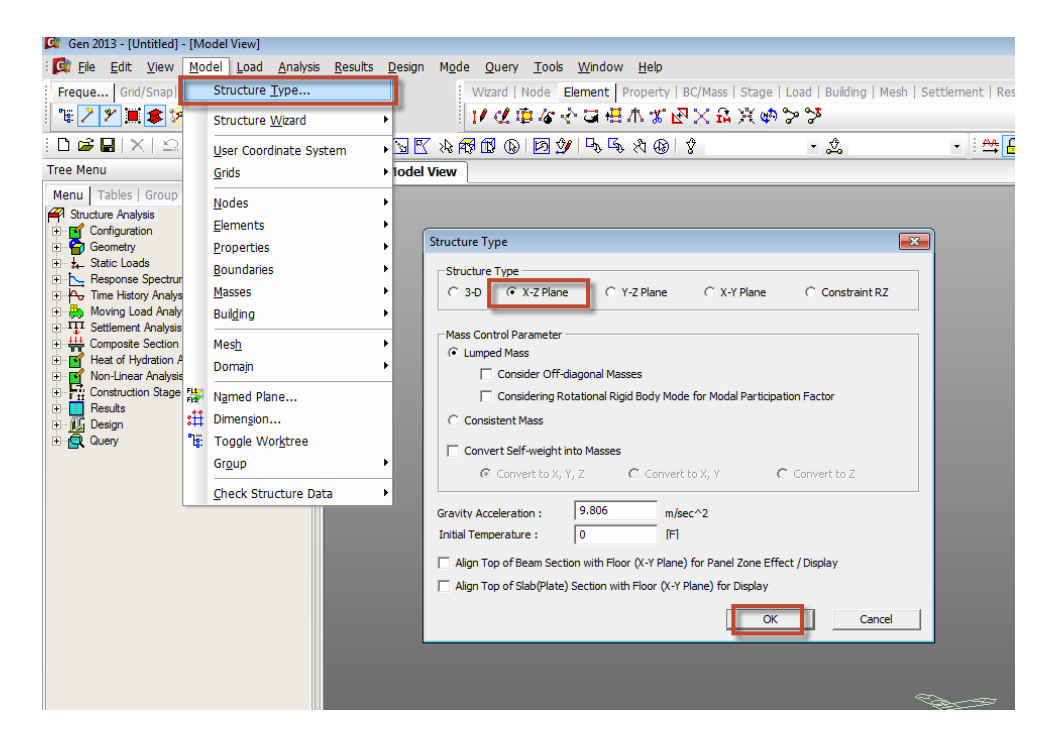

• *Unit System:* kN,m *Step 3:* Go to **Tools>Unit System** and change the units to kN and m.

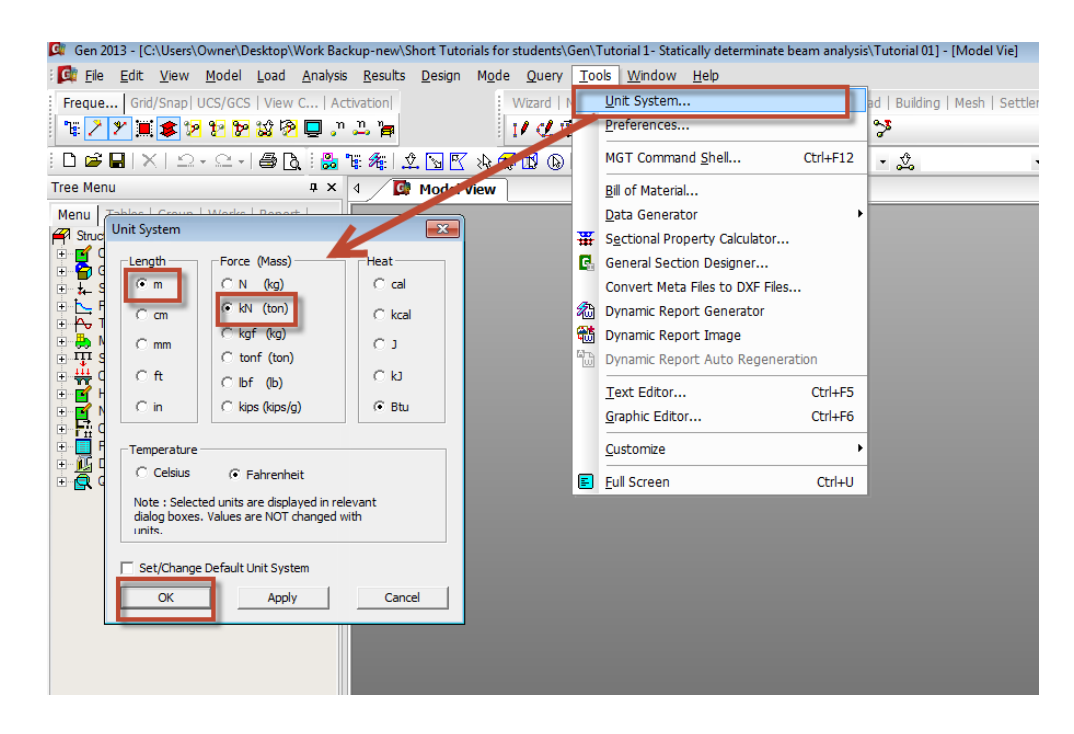

#### • Geometry generation:

Step 4: Go to **Model>Structure Wizard>Beam** and type 2.0,2.0,4.0,2.0 in the Distances box. Press Apply. Switch to the Front view by clicking on  $\cong$  as shown below. Switch on node number from the option  $\square^n$ . Node number 1 will be point A.

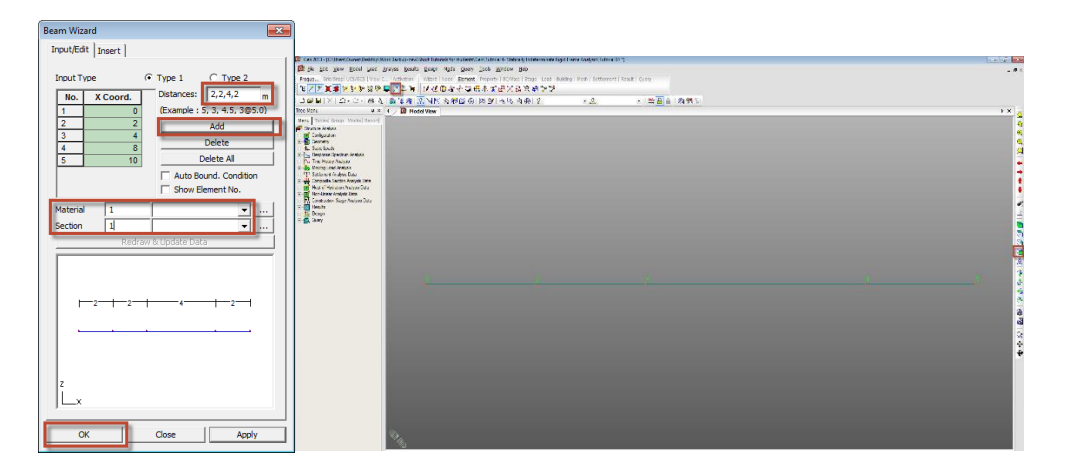

*Step 5:* Go to **Model>Elements>Extrude Elements**. Select type as Node->Line. Use select single button  $\stackrel{\circ}{=}$  to highlight the node number 3 by clicking on it. Type in (0,0,-4) in the Equal Distances dx,dy,dz box and enter number of times=1 and click Apply to generate the column BD.

| DERXS                                                                                                    |                    | 6 B 0 | · 2 · [*]A = (2) 85 % |  |
|----------------------------------------------------------------------------------------------------|--------------------|-------|-----------------------|--|
| Tree Menu                                                                                                    | a × 4 D Model View |       |                       |  |
| Hode         Elements           Extrude Elements         Editart Number           Editart Number         7           Bernent Number         6           Extrude Type         Node -> Line Element |                    |       | 0                     |  |
| Secret F Remove<br>F Revense I J<br>Element Atholue<br>Benent Trote:<br>Deam<br>Natorial :<br>Sectors:<br>Sectors:<br>Beta Angle : 0                                                              | ■ 1                |       | 0                     |  |
| Generation Type<br>Generating C Rotate<br>Transition C Rotate<br>Transition<br>Generating C Rotate<br>Generating C Rotate<br>C Unequal Distance<br>Dudy db: [0, 0, -4]<br>Number of Times :       | n (* frages)       |       |                       |  |
| Merging Tolera<br>gooly                                                                                                    | nce                |       |                       |  |

*Step 6:* Similar to Step 5, select this time node number 5 and enter dx,dy,dz as (0,0,-6) m, number of times=1 and click Apply to generate the second column CE.

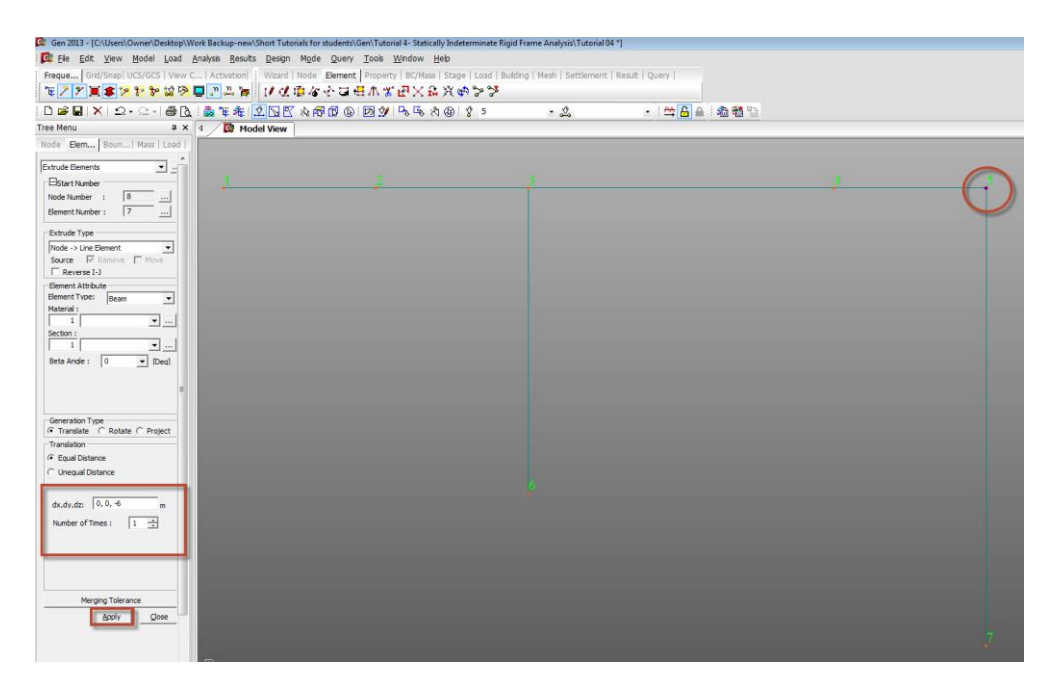

• *Material:* EI=  $102.5 \times 10^3$  kNm<sup>2</sup>. Let us consider Modulus of elasticity, E =  $102.5 \times 10^3$  kN/m<sup>2</sup>. Then I will be  $1.0 \text{ m}^4$ .

*Step 7:* Go to **Model>Properties>Material>Add**. Select User defined in the Type of Design and Enter  $E=102.5 \times 10^3 \text{ kN/m}^2$ . Enter a name for the material and click OK and Close.

| aterial Data            |             |              | <b>—</b> ×   |
|-------------------------|-------------|--------------|--------------|
| General                 |             |              |              |
| Material ID 1           |             | Name         | Material 1   |
| Elasticity Data         |             |              |              |
| Type of Design User D   | efined 💌    | User Defin   | ed           |
|                         |             | Standard     | None         |
|                         |             | DB           | <u></u>      |
|                         | User        | Concrete     |              |
|                         | Venned      | Standard     |              |
| Type of Material        |             |              | Code         |
|                         | ortnotropic | DB           | <u></u>      |
| -User Defined           |             |              |              |
| Modulus of Elasticity : | 102.5e+003  | kN/m^2       |              |
| Poisson's Ratio :       | 0           |              |              |
| Thermal Coefficient :   | 0.0000e+000 | 1/[F]        |              |
| Weight Density :        | 0           | kN/m^3       |              |
| Use Mass Density:       | 0           | kN/m^3/q     |              |
| Concrete                |             | ,            |              |
| Modulus of Elasticity : | 0.0000e+000 | kN/m^2       |              |
| Poisson's Ratio :       | 0           |              |              |
| Thermal Coefficient :   | 0.0000e+000 | 1/[F]        |              |
| Weight Density :        | 0           | kN/m^3       |              |
| Use Mass Density:       | 0           | kN/m^3/q     |              |
| Plasticity Data         |             |              |              |
| Plastic Material Name   | NONE        | •            |              |
| Thermal Transfer        |             |              |              |
| Specific Heat :         | 0           | Btu/kN*[F]   |              |
| Heat Conduction :       | 0           | Btu/m*hr*[F] |              |
| Damping Ratio :         | 0           |              |              |
|                         | 0           | к            | Cancel Apply |

• Section Property: 2 Section properties will be defined. One for members with stiffness=EI with an Iyy value of 1.0 m<sup>4</sup> and a second section property for stiffness= 1.5EI with an Iyy value of 1.5 m<sup>4</sup>

*Step 8:* Go to **Model>Properties>Section>Add**. Select Value tab and select Rectangle section type. Enter Section Name as EI. Enter Area, A=100 m<sup>4</sup> and Iyy=1.0 m<sup>4</sup>. Click Apply. Change Section name to 1.5EI and change Iyy to 1.5 m<sup>4</sup>. Click OK and Close.

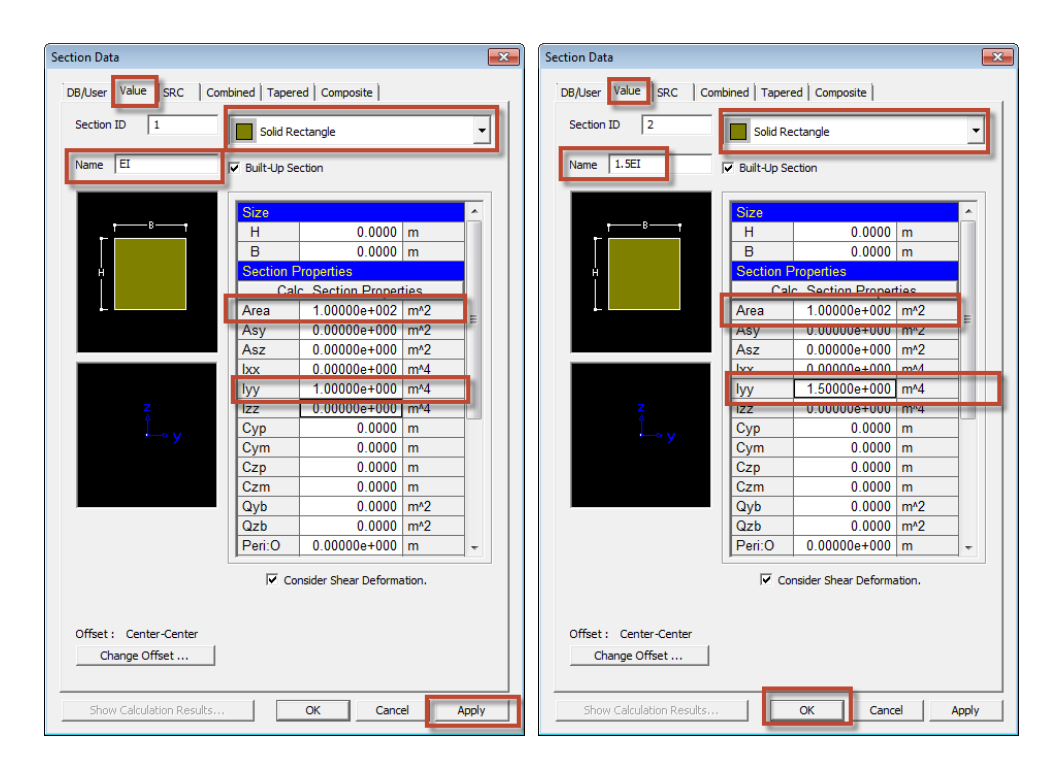

Now in the Works Tree you will see that 1 section is seen as black and 1 is seen in Blue colour. The Section number 1 is by default assigned to all elements. All assigned section properties are shown in Black whereas the sections that are yet to be assigned are always in Blue.

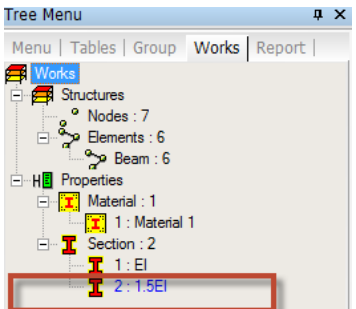

Display the element numbers by clicking on  $\stackrel{n}{\rightarrowtail}$  and select the elements 3,4 and 6 using the select single option  $\boxed{2}$ .

| Gen 2013 - [C:\Users\Owner\Desktop\Work Backu | p-new\Short Tutorials for students\Gen\Tutorial 4- Statically Indeterminat | te Rigid Frame Analysis\Tutorial 04 *    | j.             |   |  |
|-----------------------------------------------|----------------------------------------------------------------------------|------------------------------------------|----------------|---|--|
| 🔯 Ele Edit View Model Load Analysis           | Results Design Mode Query Tools Window Help                                |                                          |                |   |  |
| Freque   Grid/Snap   UCS/GCS   View C   Activ | ation   Wizard   Node   Element   Property   BC/Mass   Stage   Load        | Building   Mesh   Settlement   R         | tesult   Query |   |  |
| 1월 / 개월 🛊 19 19 18 19 📮 🥂 🖁                   | ■ 11 21 単なぐ日母木で四×品文の>?                                                     | *                                        |                |   |  |
| 1 2 2 1 X 2 . 2 . 6 1 8 8                     | A CRASCO BY SSAG \$                                                        | - 2, 346                                 | ·              |   |  |
| Tree Menu a x d                               | C Model View                                                               | ~                                        |                |   |  |
| Menu   Tables   Group Works   Report          |                                                                            | 10.0                                     |                |   |  |
| 🖪 Works                                       |                                                                            |                                          |                |   |  |
| E 🚍 Stuctures                                 | · · · · · · · · · · · · · · · · · · ·                                      | 1.1.1.1.1.1.1.1.1.1.1.1.1.1.1.1.1.1.1.1. |                |   |  |
| Elements : 6                                  | 1 2                                                                        |                                          | 3              | 4 |  |
| - >> Beam : 6                                 |                                                                            |                                          |                |   |  |
| - He Properties                               |                                                                            |                                          |                |   |  |
| T 1 : Material 1                              |                                                                            |                                          |                |   |  |
| E Section : 2                                 |                                                                            |                                          |                |   |  |
| 2:15E                                         |                                                                            |                                          |                |   |  |
|                                               |                                                                            |                                          |                |   |  |
|                                               |                                                                            |                                          |                |   |  |
| Drag and Drop the s                           | ection                                                                     |                                          |                |   |  |
| property 1.5EI on th                          | he selected                                                                |                                          |                |   |  |
| elements to assign t                          | them to                                                                    | Ś                                        |                |   |  |
| there elements                                |                                                                            |                                          |                |   |  |
| these elements                                |                                                                            |                                          |                |   |  |
|                                               |                                                                            |                                          |                |   |  |
|                                               |                                                                            |                                          |                |   |  |
|                                               |                                                                            |                                          |                |   |  |
|                                               |                                                                            |                                          |                |   |  |
|                                               |                                                                            |                                          |                |   |  |
|                                               |                                                                            |                                          |                |   |  |
|                                               |                                                                            |                                          |                |   |  |
|                                               |                                                                            |                                          |                |   |  |
|                                               |                                                                            |                                          |                |   |  |
|                                               |                                                                            |                                          |                |   |  |
|                                               |                                                                            |                                          |                |   |  |
|                                               |                                                                            |                                          |                |   |  |
|                                               |                                                                            |                                          |                |   |  |
|                                               |                                                                            |                                          |                |   |  |
|                                               |                                                                            |                                          |                |   |  |
|                                               |                                                                            |                                          |                |   |  |
|                                               |                                                                            |                                          |                |   |  |
|                                               |                                                                            |                                          |                |   |  |

Boundary Condition: Pinned Supports at A, D and E.
 Step 9: Use select single <sup>1</sup>/<sub>2</sub> to select or highlight nodes 1,6 and 7 as shown in figure below. Go to Model>Boundaries>Supports and check on Dx and Dz and Apply.

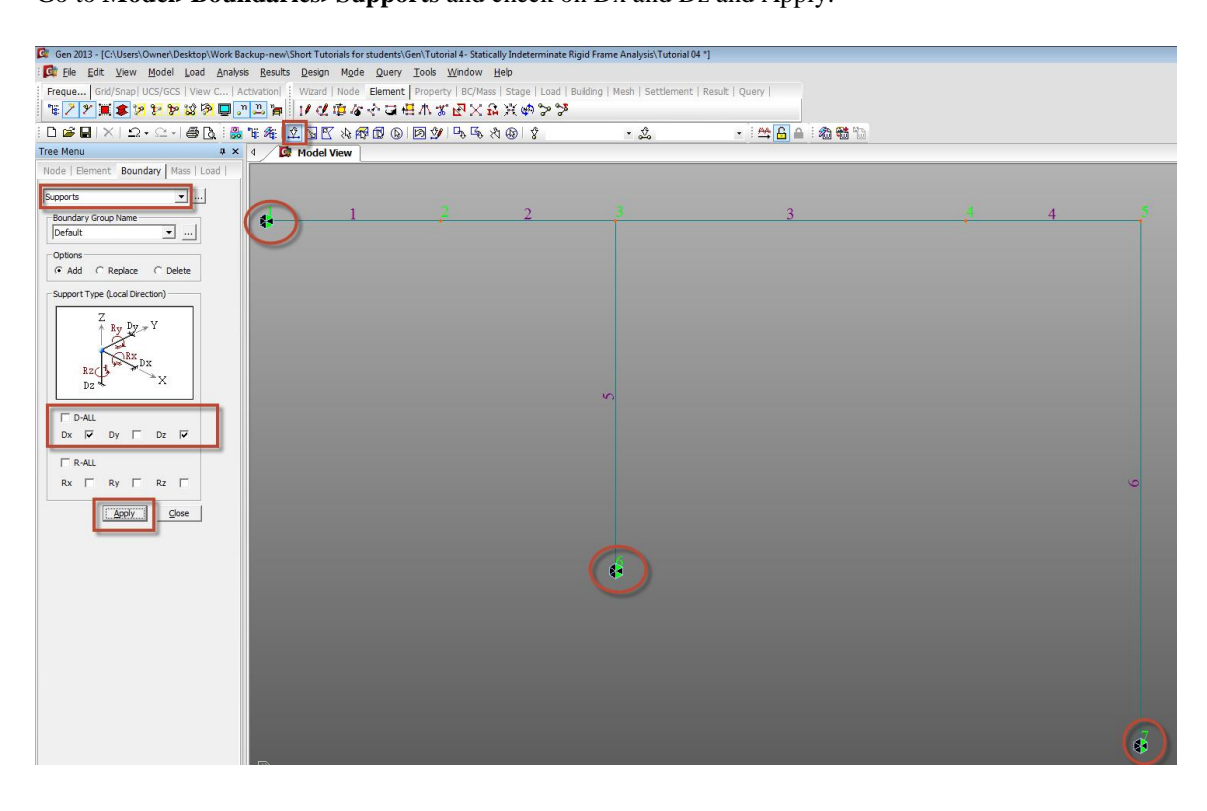

These become the Pinned supports at A,D and E. DX and DZ provide horizontal and vertical restraint simultaneously. No rotational restraint has been provided.

• Load Case:

Concentrated Loads:

-Vertically downward loads of 16 kN and 20 kN on the members AB and BC respectively applied in (-Z) direction.

-Horizontally applied uniformly distributed load (UDL) of 6kN/m applied on the member CE in the (-X) direction.

-Settlements of 3mm and 2mm applied at the supports D and E respectively in the (-Z) direction.

*Step 10*: Go to **Load>Static Load Cases** and define static load case 'P'. Select Load type as User defined for both of them. Click Close after adding the load case.

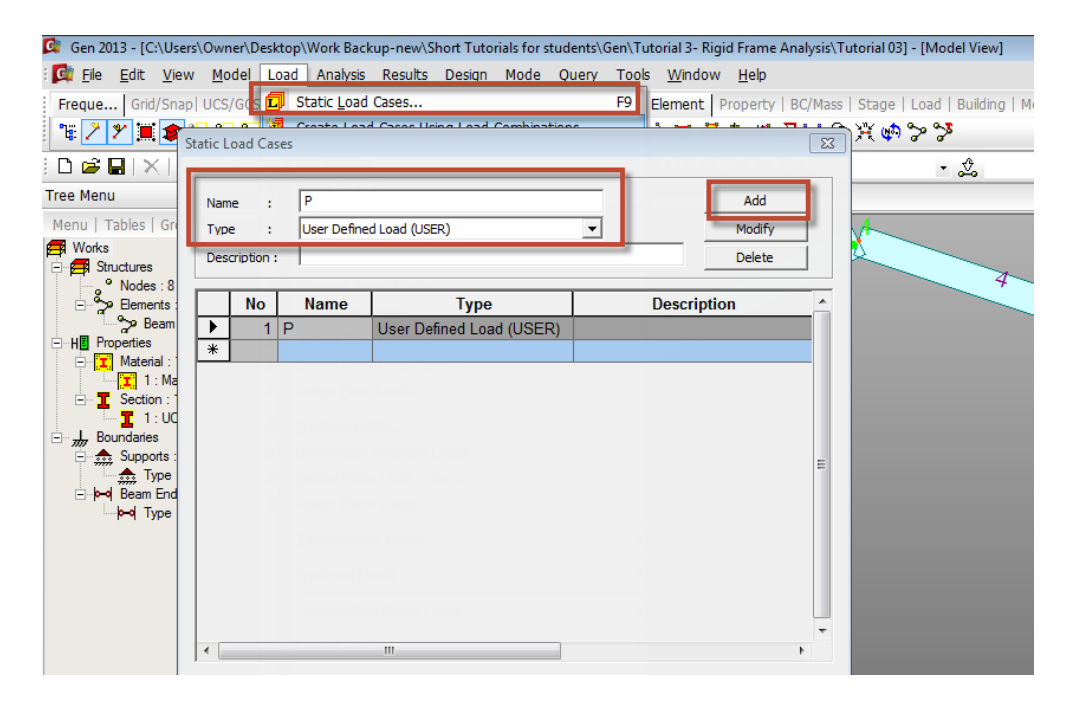

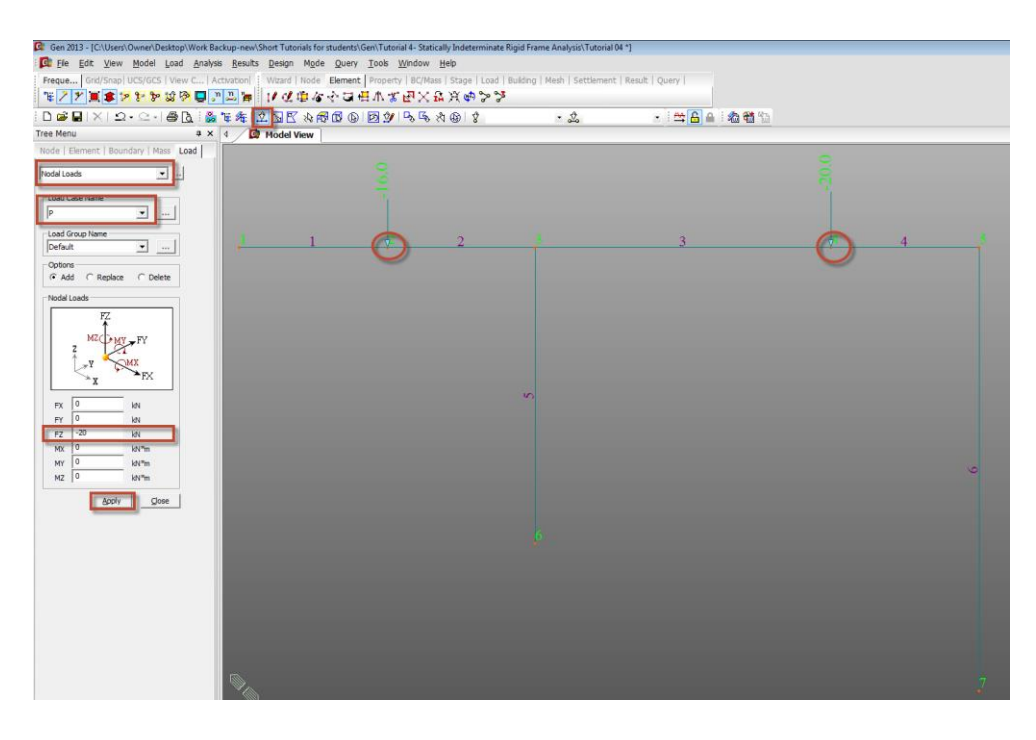

You can display the values from the Works Tree by Right clicking on Nodal Loads and click Display.

*Uniform Loads:* A uniformly distributed load, UDL of 12 kN/m is applied vertically downward on the member CD.

*Step 12:* Go to **Loads>Element Beam Loads** and select load case P. Select the element number 6 and enter w=-6 kN/m in the Global X direction and press Apply and Close.

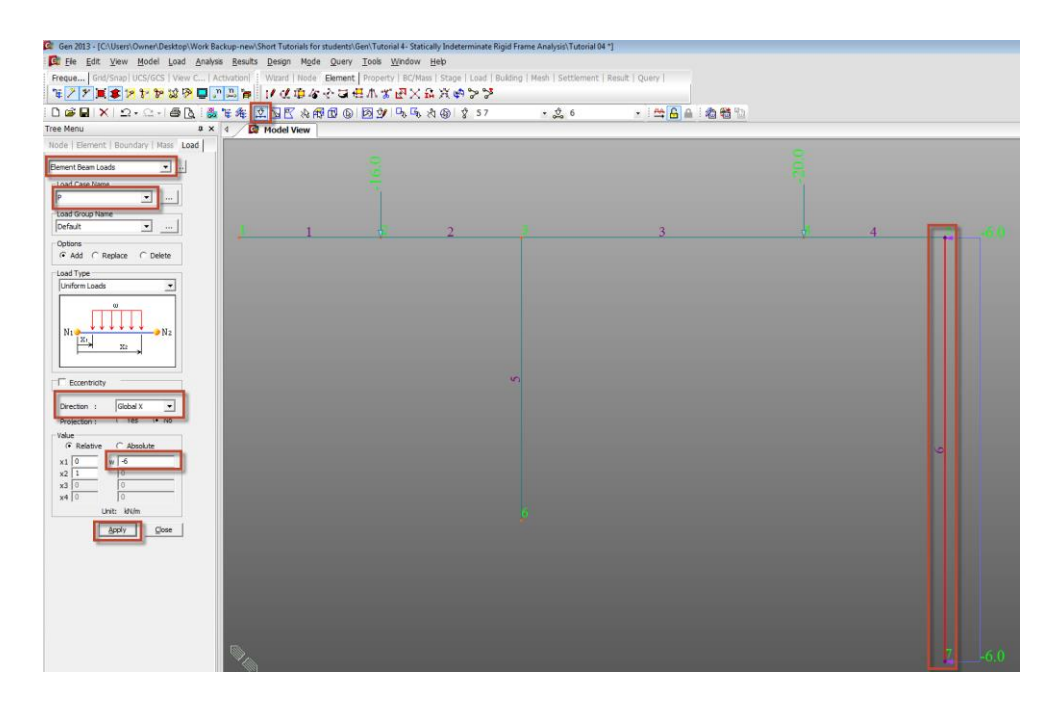

*Step 13:* Go to **Loads>Specified Displacements** and select load case P. Select the node 6 and apply settlement, DZ=-3mm (-.003m). Select the node 7 and apply settlement, DZ= -.002m.

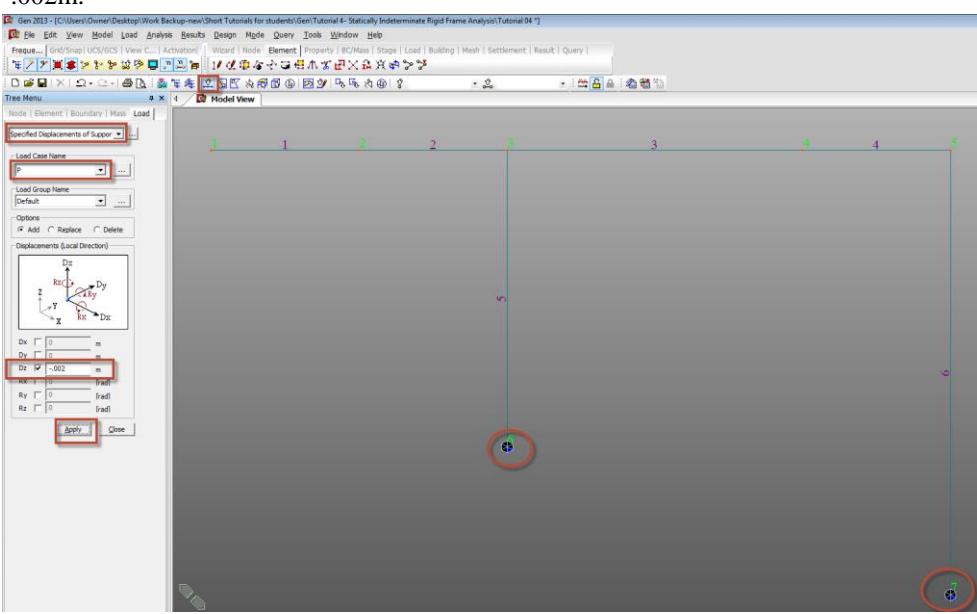

• Analysis:

*Step 14:* Check off node numbers and element numbers for clarity. Check off Hidden View S. Go to Analysis>Perform Analysis

## Results

• Reaction Forces:

*Step 15:* Click on **Results>Reactions>Reaction Forces/Moments** and select the load case P. Select FXYZ. Check on Values and click on the box ... next to Values to change number of decimal points to 2 and click OK to see reactions graphically.

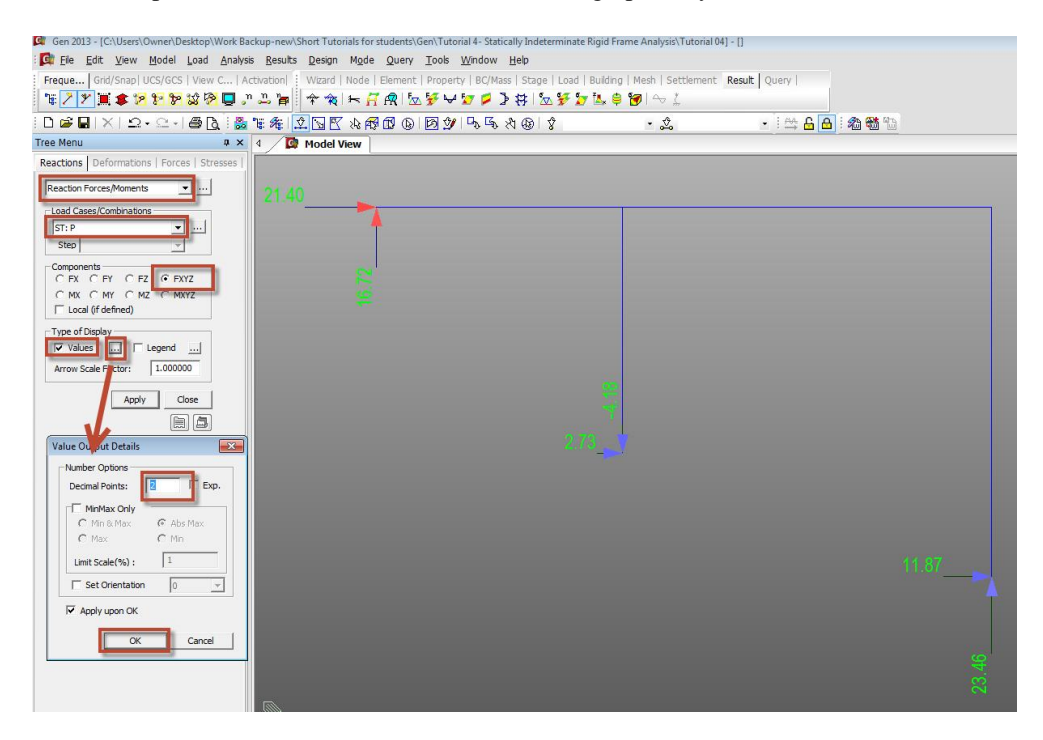

• Deformations:

*Step 16:* Go to **Results>Deformations>Deformed Shape**. Select load case P. Select DXYZ. Check on Values and Undeformed. Click on the box next to Deform and increase scale factor to 3 and set to real deformation and click OK.

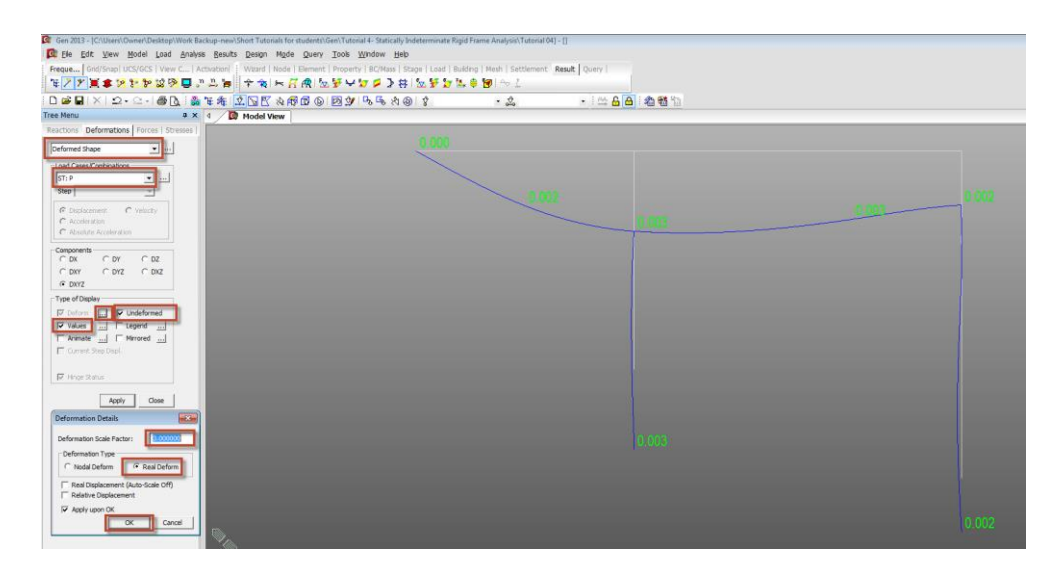

• Beam forces/moment diagrams:

*Step 17:* Click on **Results>Forces>Beam Diagrams** and select the load Case P. Select My and Click Apply to display the bending moment diagram in the members. Select Min/Max to display the minimum and maximum bending moment values on the members.

| Gen 2013 - [C:\Users\Owner\Desktop\Work Backu | ap-new\Short Tutorials for students\Ge                                        | en\Tutorial 4- Statically Indeterminate Ri | gid Frame Analysis\Tutorial 0 | 0-0           |        |
|-----------------------------------------------|-------------------------------------------------------------------------------|--------------------------------------------|-------------------------------|---------------|--------|
| Ele Edit View Model Load Analysis             | Results Design Mode Query                                                     | <u>T</u> ools <u>W</u> indow <u>H</u> elp  |                               | 7 M           |        |
| Freque   Grid/Snap  UCS/GCS   View C   Activ  | vation                                                                        | Property   BC/Mass   Stage   Load   B      | uilding   Mesh   Settlement   | Result Query  |        |
| ₩ 2 7 萬 \$ 2 8 9 \$ \$ 9                      | 1. 🍺 🕈 🛪 🛏 🖪 🕅 🗽                                                              | ****                                       | 🏡 😫 🗑 🗠 L                     |               |        |
| D 📽 🖬 🗶 🕰 + 요 + 음 🐧 🔮 🎕                       | * <u>2</u> <u>5</u> <u>7</u> <u>8</u> <del>6</del> <u>6</u> <u>6</u> <u>1</u> | Øダ IIS                                     | • 🖧                           | • 🗠 🔓 🙆 🖓 🖏 🛍 |        |
| Tree Menu a × 4                               | Model View                                                                    |                                            |                               |               |        |
| Reactions   Deformations Forces   Stresses    |                                                                               |                                            |                               |               |        |
| Beam Diagrams 💌 🚥                             |                                                                               |                                            |                               |               | -36,77 |
| Load Cases/Combinations                       |                                                                               |                                            |                               |               | 10.14  |
| Sten                                          | 0.00                                                                          | 22.44                                      | 23.97                         |               | 10.14  |
| 🐼 Max/Min Diagram                             |                                                                               | 33.44                                      | 34.00                         |               |        |
| Components                                    |                                                                               | 00.11                                      |                               |               |        |
| Part Total                                    |                                                                               |                                            |                               |               |        |
| C Fx C Mx                                     |                                                                               |                                            |                               |               |        |
| My CMz CMyz                                   |                                                                               |                                            |                               |               | t 🗗    |
| Crity Truss Forces                            |                                                                               |                                            |                               |               |        |
| Display Options                               |                                                                               |                                            |                               |               |        |
|                                               |                                                                               |                                            |                               |               |        |
| C 5 Points @ Une Fill                         |                                                                               |                                            |                               |               |        |
| Scale: 1.000000 C Sold Fill                   |                                                                               |                                            |                               |               | 1      |
| Type of Display                               |                                                                               |                                            |                               |               |        |
| Values Leoend                                 |                                                                               |                                            |                               |               |        |
| T Animate T Undeformed                        |                                                                               |                                            |                               |               | m      |
| Mirrored Ouidk View                           |                                                                               |                                            | 8                             |               | 11     |
| Output Section Location                       |                                                                               |                                            | 0                             |               |        |
|                                               |                                                                               |                                            |                               |               |        |
| Abs Max Min, Max Al                           |                                                                               |                                            |                               |               |        |
| And Cone                                      |                                                                               |                                            |                               |               |        |
|                                               |                                                                               |                                            |                               |               |        |
|                                               |                                                                               |                                            |                               |               |        |
|                                               |                                                                               |                                            |                               |               |        |
|                                               |                                                                               |                                            |                               |               |        |

# Hand Calculations:

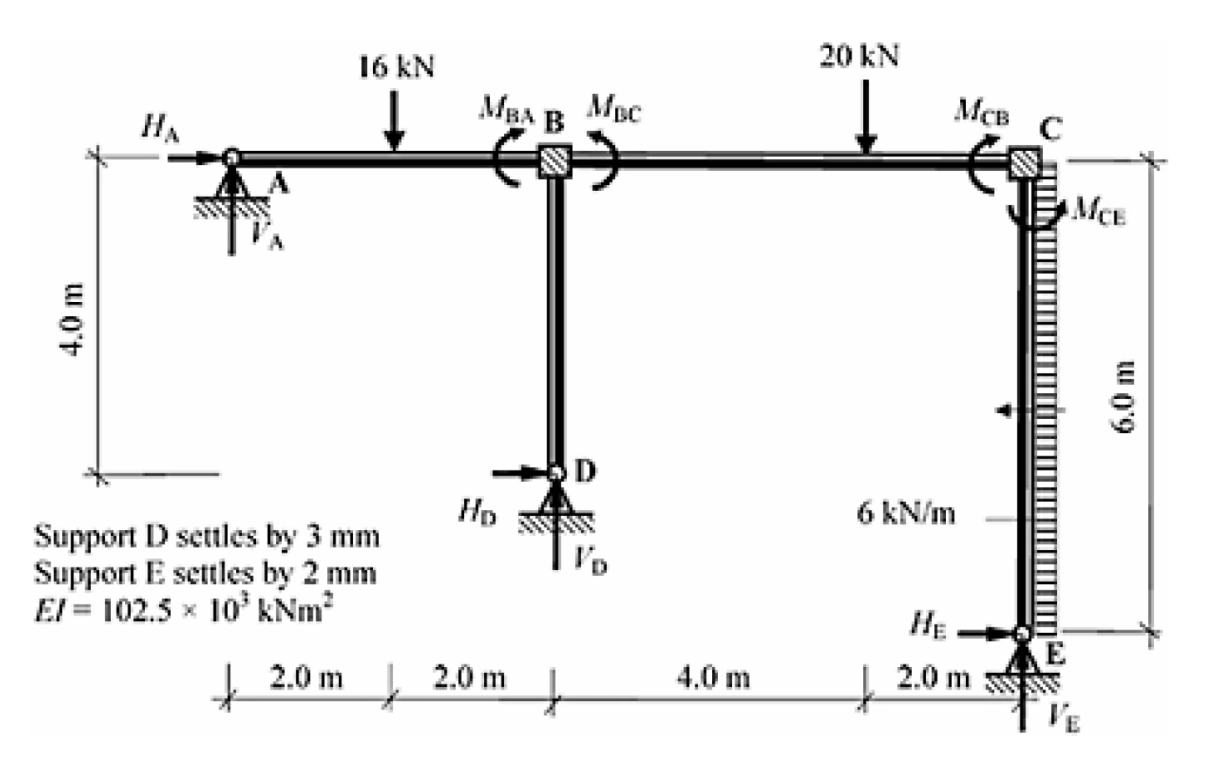

Moment Distribution Method will be used to calculate the bending moments.

#### **Fixed-end Moments:**

The final fixed-end moments are due to the combined effects of the applied member loads and the settlement; consider the member loads,

#### Member AB:

Fixed end moments

$$M_{AB} = -\frac{PL}{8} = -\frac{16 \times 4}{8} = -8 \text{ kNm}$$
$$M_{BA} = +\frac{PL}{8} = +\frac{16 \times 4}{8} = +8 \text{ kNm}$$

Since support A is pinned, the fixed-end moments are  $(M_{BA}-0.5M_{AB})$  at B and zero at A.

$$(M_{BA} - M_{AB}/2) = [+8 + (0.5 \times +8)] = +12 \text{ kNm}$$

Member BC:

$$M_{BC} = -\frac{Pab^2}{L^2} = \left[ -\left(\frac{20.0 \times 4.0 \times 2.0^2}{6^2}\right) \right] = -8.9 \ kNm$$
$$M_{CB} = +\frac{Pa^2b}{L^2} = \left[ +\left(\frac{20.0 \times 4.0^2 \times 2.0}{6^2}\right) \right] = -17.8 \ kNm$$

Member CE:

$$M_{CE} = -\frac{wL^2}{12} = -\frac{6.0 \times 6^2}{12} = -18.0 \ kNm$$
$$M_{EC} = +\frac{wL^2}{12} = +\frac{6.0 \times 6^2}{12} = +18.0 \ kNm$$

Since support E is pinned, the fixed-end moments are (MCE–0.5MEC) at C and zero at E.  $(M_{CE} - 0.5M_{EC}) = -18.0 - (0.5 \times +18.0) = -27.0 \text{ kNm}$ 

Consider the settlement of supports D and E:  $\delta_{AB}{=}3.0$  mm and  $\delta_{BC}{=}1.0$  mm

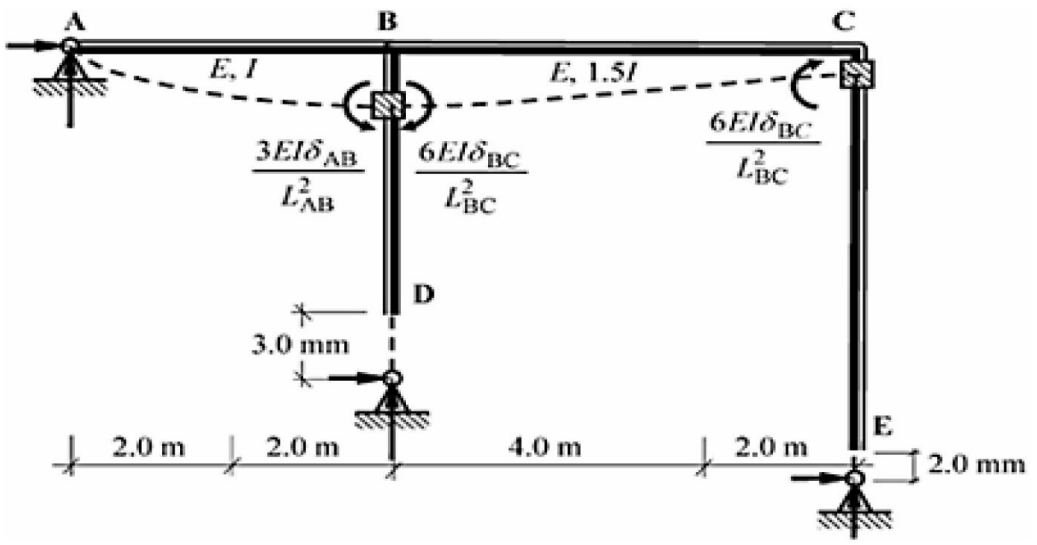

$$M_{BA} = -\frac{3(EI\delta_{AB})}{L_{AB}^2} = -\frac{3(102.5 \times 10^3 \times 0.003)}{4.0^2} = -57.6 \ kNm$$

Note: the relative displacement between B and C i.e.  $\delta_{BC}=(3.0-2.0)=1.0$  mm

$$M_{BC} = +\frac{6(E1.5I\delta_{BC})}{L_{BC}^2} = +\frac{6(1.5 \times 102.5 \times 10^3 \times 0.001)}{6.0^2} = +25.6 \, kNm$$

Final Fixed End Moments:

Member AB: $M_{AB} = 0$  $M_{BA} = +12.0 - 57.6 = -45.6 \, kNm$ Member BC: $M_{BC} = -8.9 + 25.6 = +16.7 \, kNm$  $M_{CB} = +17.8 + 25.6 = +43.4 \, kNm$ Member CE: $M_{CE} = -27.0 \, kNm$  $M_{EC} = 0$ 

Distribution Factors: Joint B

$$k_{BA} = \left(\frac{3}{4} \times \frac{I}{4.0}\right) = 0.19I \qquad DF_{BA} = \frac{k_{BA}}{k_{total}} = \frac{0.19}{0.63} = 0.3$$
$$k_{BC} = \left(\frac{1.5I}{6.0}\right) = 0.25I \qquad k_{total} = 0.63I \qquad DF_{BC} = \frac{k_{BC}}{k_{total}} = \frac{0.25}{0.63} = 0.4$$
$$k_{BD} = \left(\frac{3}{4} \times \frac{I}{4.0}\right) = 0.19I \qquad DF_{BD} = \frac{k_{BD}}{k_{total}} = \frac{0.19}{0.63} = 0.3$$

Distribution Factors: Joint C

$$k_{CB} = \left(\frac{1.5I}{6.0}\right) = 0.25I \qquad \qquad b_{CB} = \frac{k_{CB}}{k_{total}} = \frac{0.25}{0.44} = 0.57$$
$$k_{CE} = \left(\frac{3}{4} \times \frac{1.5I}{4.0}\right) = 0.19I \qquad \qquad b_{CE} = \frac{k_{CB}}{k_{total}} = \frac{0.19}{0.44} = 0.43$$

Moment Distribution Table:

| Joint                   | Α   | D   |        | В      |         |                   | (       |        | Е   |
|-------------------------|-----|-----|--------|--------|---------|-------------------|---------|--------|-----|
|                         | AB  | DB  | BA     | BD     | BC      |                   | CB      | CE     | EC  |
| Distribution<br>Factors | 1.0 | 1.0 | 0.3    | 0.3    | 0.4     |                   | 0.57    | 0.43   | 1.0 |
| Fixed End<br>Moments    |     |     | -45.60 |        | +16.70  |                   | +43.4   | -27.0  |     |
| Balance                 |     |     | +8.67  | +8.67  | +11.56  |                   | -9.35   | -7.05  |     |
| Carry-over              |     |     |        |        | -4.67 🔺 | $\geq$            | +5.78   |        |     |
| Balance                 |     |     | +1.40  | +1.40  | +1.87   | $\checkmark$      | -3.29   | -2.49  |     |
| Carry-over              |     |     |        |        | -1.65   | $\cap$            | 0.93    |        |     |
| Balance                 |     |     | +0.49  | +0.49  | +0.66   | >                 | -0.53   | -0.4   |     |
| Carry-over              |     |     |        |        | -0.27   | $\langle \rangle$ | ▲ +0.33 |        |     |
| Balance                 |     |     | 0.08   | +.08   | +0.11   |                   | -0.19   | -0.14  |     |
| Total                   | 0   | 0   | -34.96 | +10.65 | +24.31  |                   | +37.08  | -37.08 | 0   |

Continuity Moments:

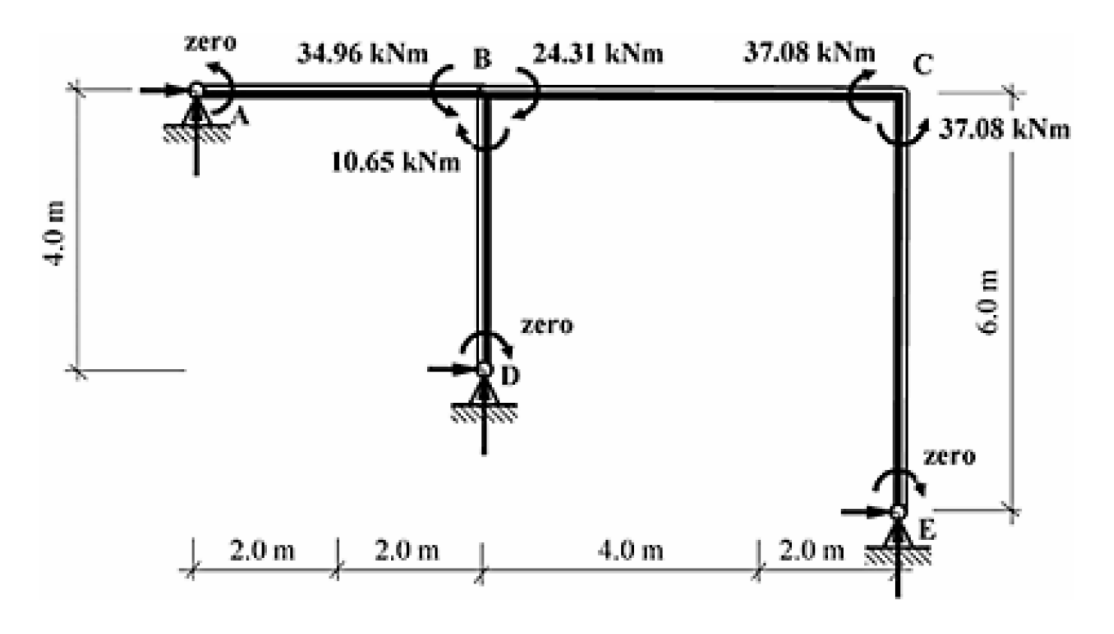

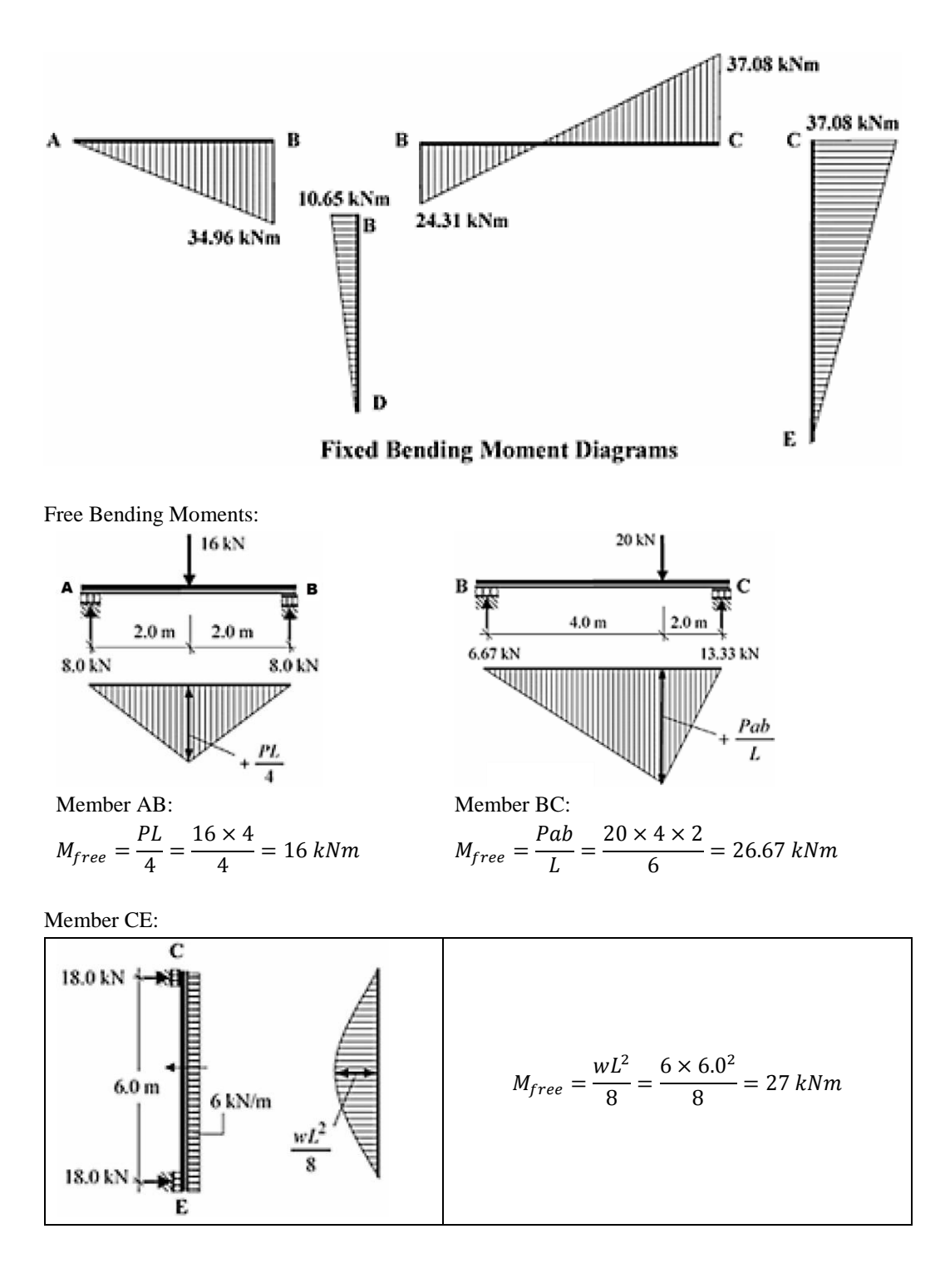

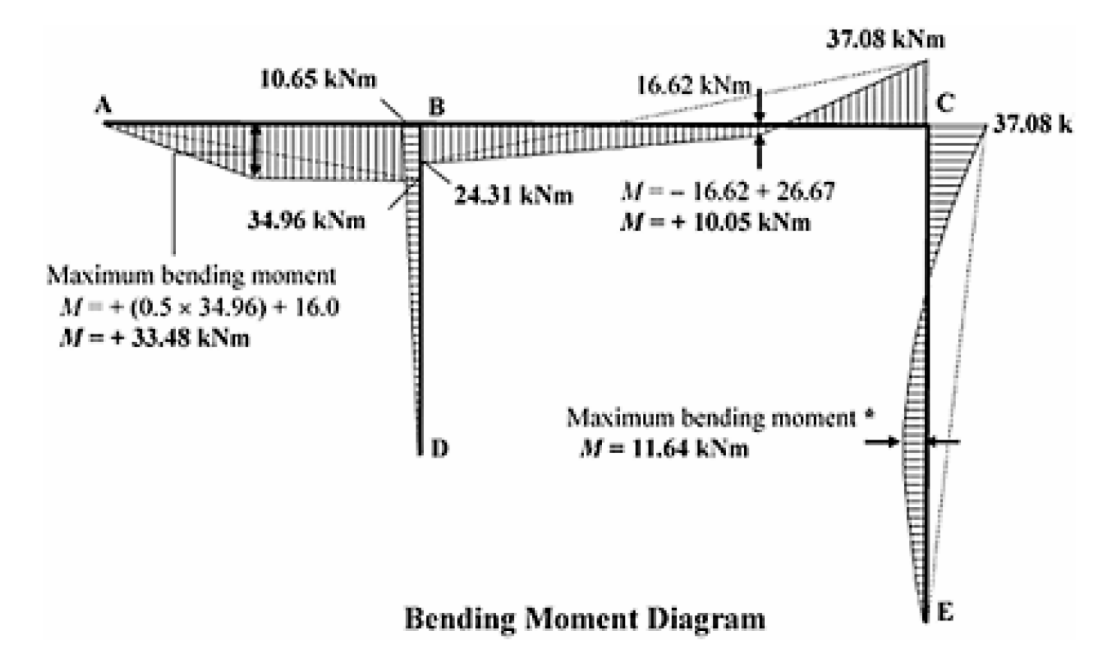

The maximum value along the length of member CE can be found by identifying the point of zero shear as follows:

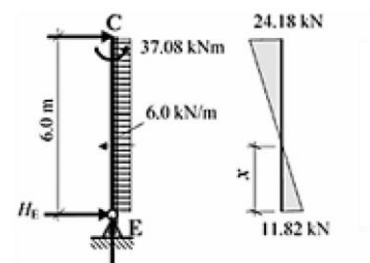

 $\Sigma M_{c} = 0$ +(6.0 × 6.0 × 3.0) - 37.08 - (H<sub>E</sub> × 6) = 0  $H_{E} = +11.82 \ kN$  $x = (11.82/6.0) = 1.97 \ m$  $M_{maximum} = (0.5 × 1.97 × 11.82) = 11.64 \ kNm$ 

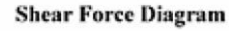

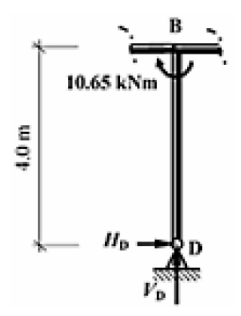

 $\Sigma M_B = 0$ +10.65 - (H<sub>D</sub> × 4.0) = 0  $\therefore H_D = 2.66 \, kN$ 

Consider Member BD

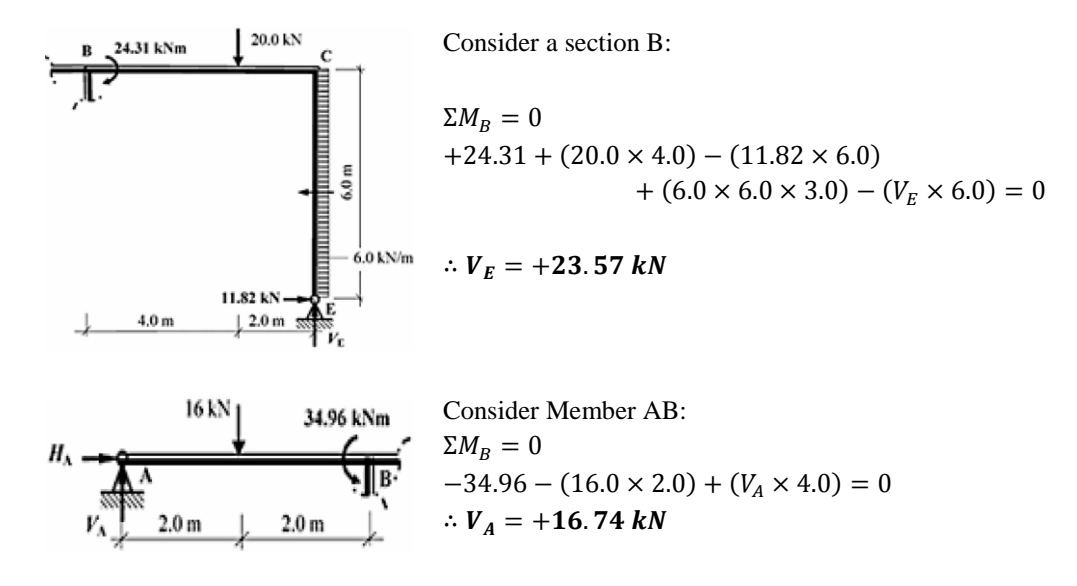

For the Complete Frame:  $\Sigma V = 0$ 

 $+16.74 - 16.0 - 20.0 + 23.57 + V_D = 0$  $\therefore V_D = -4.31 \ kN$ 

 $\Sigma H = 0$ 

$$H_A$$
 + 11.82 + 2.66 − (6.0 × 6.0) = 0  
 $\therefore$   $H_A$  = +21.52 kN

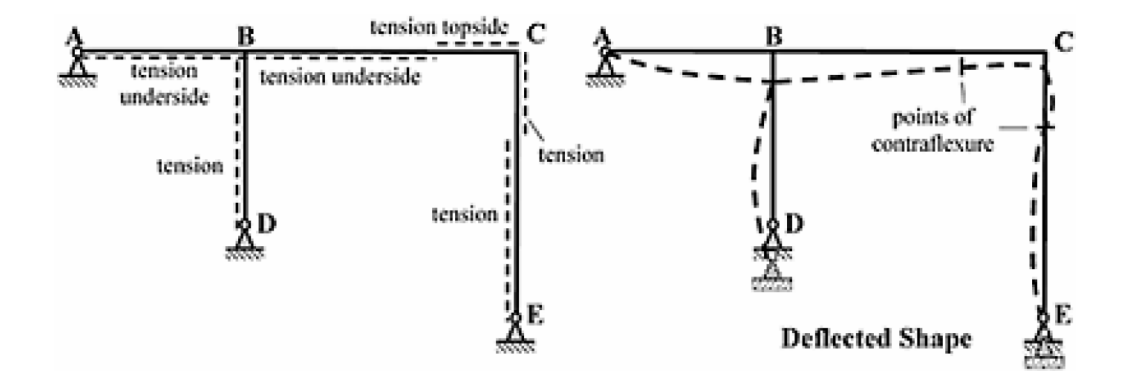

# **Comparison of Results**

| Reactions      | Node Number | Theoretical | Midas Gen |
|----------------|-------------|-------------|-----------|
| H <sub>A</sub> | 1           | +21.52      | +21.40    |
| V <sub>A</sub> | 1           | +16.74      | +16.72    |
| H <sub>D</sub> | 6           | +2.66       | +2.73     |
| V <sub>D</sub> | 6           | -4.31       | -4.18     |
| H <sub>E</sub> | 7           | +11.82      | +11.87    |
| VE             | 7           | +23.57      | +23.46    |

Unit : kN,m

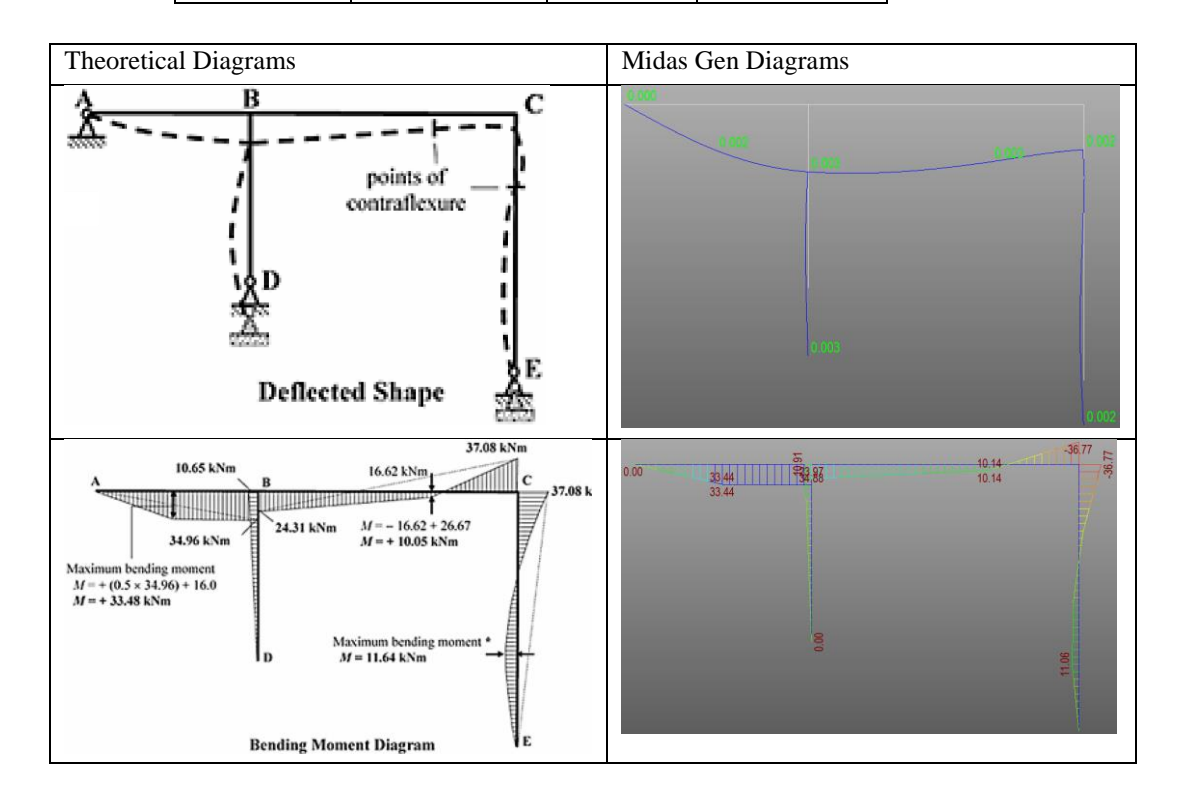

## Reference

William M.C. McKenzie, "*Examples in Structural Analysis*", 1st Edition, Taylor & Francis 2 Park Square, Milton Park, Abingdon, Oxon OX14 4RN, 2006, 5.2.1 Example 5.3, Page 383.